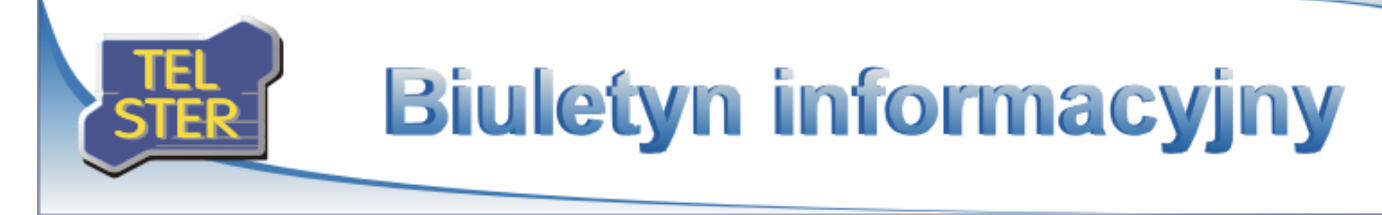

## TelWin SCADA® 6.03

Publikacja nowej wersji systemu TelWin SCADA<sup>®</sup>

21 marca 2016 r. została opublikowana najnowsza wersja systemu TelWin SCADA<sup>®</sup> 6.03. Zapraszamy do zapoznania się z wprowadzonymi zmianami w funkcjonowaniu systemu.

Lista zmian wprowadzonych w najnowszej wersji

## System TelWin SCADA

### Optymalizacja mechanizmu odpytywania domeny

W przypadku współpracy systemu z usługą katalogową Active Directory, każdy uruchomiony moduł będzie komunikował się z domeną poprzez niezależny wątek roboczy.

### Parametry wywołania modułu

Dowolny moduł systemu można uruchomić z dodatkowym parametrem /?. Spowoduje to wyświetlenie okna dialogowego, zawierającego listę dostępnych parametrów wywołania.

## Klient wizualizacji TelView

### Standaryzacja nazw

W aktualnej wersji modułu ustandaryzowano nazewnictwo dotyczące wykresów, elementów biblioteki, zbiorów graficznych i dźwięków. Nazwa *Trend* została zamieniona na *Wykres f(t)*. Zmianie uległy nazwy drzew konfiguracyjnych komponentów oraz nazwy sekcji konfiguracyjnych w pliku *TelView.ini*. Nazwa *Elementy biblioteki* została skrócona do *Biblioteka*, sformułowanie *Zbiory graficzne* zastąpiono słowem *Rysunki*, a *Dźwięki* zamieniono na *Multimedia*. Sekcja konfiguracyjna [*Dzwieki*] została przemianowana na [*Multimedia*], a [*Zbiory graficzne*] na [*Rysunki*].

#### UWAGA !!!

W przypadku zapisania ustawień konfiguracyjnych do nowych sekcji NIE nastąpi automatyczne usunięcie poprzednich. Celem takiego działania jest zachowanie kompatybilności wstecznej w przypadku korzystania z jednego pliku konfiguracyjnego *TelView.ini* przez moduły pochodzące z różnych wersji systemu.

Zapis ustawień nastąpi wyłącznie do nowych sekcji konfiguracyjnych. W celu zmodyfikowania ich poprzednich wersji należy uruchomić moduł z wcześniejszej wersji systemu lub bezpośrednio skorygować plik *TelView.ini*.

### Automatyczne zamykanie okien komunikatów

W pliku konfiguracyjnym TelView.ini wprowadzono nowe ustawienie:

#### Automatyczne zamkniecie okna komunikatu=0

Parametr określa liczbę sekund, po których upływie nastąpi automatyczne zamknięcie okna komunikatu wywołanego przez moduł. Domyślna wartość 0 oznacza wyłączenie mechanizmu monitorowania okien dialogowych zawierających komunikaty.

Wprowadzenie w parametrze wartości -1 spowoduje, iż okna komunikatów (wyłącznie typu informacja lub ostrzeżenie) nie będą wyświetlane w module. Okna dotyczące błędów ignorują ten parametr, gdyż muszą być zawsze wywołane na ekranie i potwierdzone przez użytkownika.

Użytkownik, posiadający poziom uprawnień pozwalający na modyfikowanie konfiguracji, będzie mógł zablokować konkretną treść komunikatu przed ponownym wywoływaniem, po zaznaczeniu opcji *"Nie pokazuj tego komunikatu"*. Wszystkie blokady zostaną usunięte po wyłączeniu modułu Numer: 1/2016 Data: 30 marca 2016

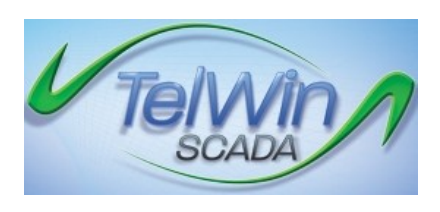

| Parametry wywołania TelView ×                                                                                                    |  |  |  |  |  |  |
|----------------------------------------------------------------------------------------------------|--|--|--|--|--|--|
| NOLOGIN - Blokada rejestracji użytkownika (nie jest otwierane okno rejestracji).                                                                                                    |  |  |  |  |  |  |
| /Q - Wymaganie potwierdzenie przy zamykaniu programu.                                                                                                    |  |  |  |  |  |  |
| /U <użytkownik>:<hasło> - Automatyczna rejestracja podanego użytkownika.</hasło></użytkownik>                                                                                              |  |  |  |  |  |  |
| /X <n> - Minimalny poziom uprawnień n niezbędny przy zamykaniu danej aplikacji.</n>                                                                                                    |  |  |  |  |  |  |
| /D <opóźnienie [s]=""> - Uruchomienie programu z odpowiednim opóźnieniem.</opóźnienie>                                                                                                    |  |  |  |  |  |  |
| MULTIMODE «maksymalna liczba instancji» - Umożliwienie uruchomienia wielu instancji<br>modułu na jednym stanowisku. Maksymalną liczbą instancji podaje się przy pierwszym<br>uruchomieniu. |  |  |  |  |  |  |
| /S <schemat> - Otwarcie wskazanego schematu lub raportu bezpośrednio po uruchomieniu klienta wizualizacji.</schemat>                                                                       |  |  |  |  |  |  |
|                                                                                                    |  |  |  |  |  |  |
|                                                                                                    |  |  |  |  |  |  |
|                                                                                                    |  |  |  |  |  |  |
|                                                                                                    |  |  |  |  |  |  |
| Zamknij                                                                                                    |  |  |  |  |  |  |
|                                                                                                    |  |  |  |  |  |  |

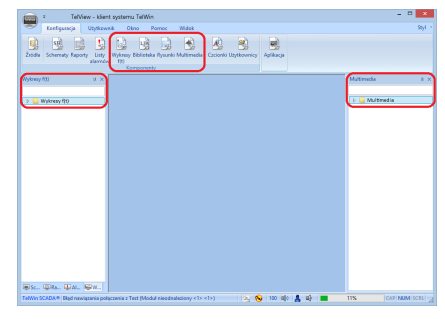

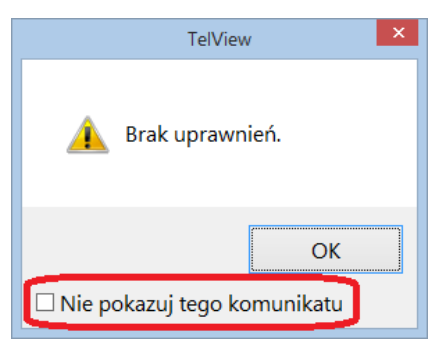

*komunikatu"*. Wszystkie blokady zostaną usunięte po wyłączeniu modułu lub wyrejestrowaniu użytkownika. W oknach dialogowych dotyczących błędów taka opcja nie zostanie wyświetlona.

### • Nowa kontrolka w panelu powiadomień Alarmy/Zdarzenia

W panelu powiadomień Alarmy/Zdarzenia wprowadzono nową kontrolkę prezentującą listę zdarzeń.

## Nowe drzewo komponentów - Wykresy f(t)

Okno wykresu f(t) pozwala na jego zapisanie do zewnętrznego pliku. Pliki takie mogą być dodane do odrębnego drzewa konfiguracyjnego, a następnie otwierane w taki sam sposób jak pozostałe komponenty wykorzystywane w module.

## Mechanizm odtwarzania plików multimedialnych

Nowy mechanizm wykorzystuje technologię DirectShow, pozwalającą na obsługę strumieni wideo i audio większości popularnych formatów multimedialnych.

Drzewo konfiguracyjne *Multimedia* pozwala na dołączanie do modułu plików dźwiękowych oraz audiowizualnych. Skonfigurowane w ten sposób elementy mogą być dalej odtwarzane za pomocą przycisku umieszczonego na schemacie lub listy alarmów.

## • Funkcja przycisku - Okno odtwarzacza multimedialnego

Funkcja umożliwia otwarcie nowego okna z widokiem, prezentującym plik multimedialny (audio i/lub wideo). Szczegółowy opis został umieszczony w dokumentacji modułu, w podpunkcie *Funkcja przycisku - Okno odtwarzacza multimedialnego*.

# • Otwieranie/zamykanie okna wykresu f(t) przy użyciu funkcji przycisku

Funkcje przycisku: *Otwórz komponent, Zamknij komponent* pozwalają na wybranie elementu zdefiniowanego w drzewie komponentów Wykresy f(t). Wywołanie przycisku w trybie podglądu danych, spowoduje otwarcie (lub zamknięcie) okna wykresu f(t).

### • Wydruk dowolnego schematu za pomocą funkcji przycisku

Funkcja przycisku *Wydruk schematu* umożliwia zdefiniowanie dowolnego schematu, który zostanie otwarty "w trybie cichym" (komponent nie będzie widoczny dla użytkownika), następnie wysłany do druku, a na końcu zamknięty.

### • Formatowanie wartości w elemencie Pomiar

W elemencie Pomiar wprowadzono cztery typy formatowania dla wyświetlanych wartości: *automatyczny, tekstowy, liczbowy* oraz *data i czas*. Szczegółowe informacje wraz z przykładami zostały przedstawione w dokumentacji modułu, w podpunkcie *Pomiar - Wartość*.

### Rozwijanie/zwijanie akapitu w elementach Pomiar i Tekst

Elementy: *Tekst* oraz *Pomiar* mogą być definiowane na schemacie jako obszary prezentacji danych (akapit). W trybie podglądu danych schematu dynamicznie wyświetlana wartość pomiarowa lub tekst wykorzystywany w mechanizmach pochodnych, może nie zmieścić się w regionie, który został przeznaczony do prezentacji. W takim przypadku na schemacie zostanie wyświetlony znak plus, pozwalający na tymczasowe rozwinięcie ukrytego fragmentu.

### • Wyrównywanie elementów schematu

Po zaznaczeniu co najmniej dwóch elementów schematu na wstążce zostanie wyświetlona dodatkowa grupa poleceń *Wyrównanie*. Dostępne wówczas będą następujące operacje: wyrównanie położenia, rozmieszczenie na wybranej przestrzeni, dopasowanie rozmiaru. Szczegółowy opis znajduje się w dokumentacji modułu, w podpunkcie *Wyrównywanie elementów schematu*.

## • Przekazywanie daty schematu/raportu do dynamicznie tworzonego raportu

Analogicznie do mechanizmu przekazywania daty schematu/raportu, do otwieranego okna wykresu f(t), wprowadzona została nowa funkcjonalność pozwalająca na przekazywanie daty do otwieranego okna raportu. W celu jego aktywowania należy w trybie edycji raportu zaznaczyć opcję *Przekaż datę schematu i tryb przeglądania*. Menu kontekstowe dla dynamicznie generowanych raportów zostało rozszerzone o opcję Wybór parametrów.

## Mechanizm tworzenia raportów pochodnych

Tworząc schemat pochodny lub korzystając z funkcji przycisku dynamiczny schemat/raport pochodny istnieje obecnie możliwość wskazania raportu jako komponentu bazowego.

## • Wykres f(t) - wybór początku układu rysowania

W parametrach źródła danych elementu Wykres f(t) dodano nową grupę

|                                                                                       | i |
|---------------------------------------------------------------------------------------|---|
| @ 2016-01-18 12:41.57<br>Awaria pompy nadmiaru osadu - Gąski - PWiK Olecko            | ^ |
| 2016-01-18 12:42.00<br>ZAKOŃCZENIE: Awaria pompa 1 - Gąski - PWiK Olecko              |   |
| 2016-01-18 12:42.03<br>ZAKOŃCZENIE: Awaria pompy nadmiaru osadu - Gąski - PWiK Olecko |   |
| @ 2016-01-18 12:42.07<br>Awaria pompy 2 - Gąski - PWiK Olecko                         |   |
| 92016-01-18 12:42.13<br>Awaria pompy dekantacyjnej - Gąski - PWiK Olecko              |   |
| 2016-01-18 12:42.16<br>ZAKOŃCZENIE: Awaria pompy 2 - Gąski - PWiK Olecko              |   |
| 2016-01-18 12:54.05<br>ZAKOŃCZENIE: Awaria pompy nadmiaru osadu - Gąski - PWiK Olecko |   |
| 2016-01-18 12:54.23<br>Awaria pompy 2 - Gaski - PWiK Olecko                           | ł |
|                                                                                       | ~ |

Przycisk - okno odtwarzacza multimedialnego

Przycisk - otwarcie komponentu

🔿 Alarmy

OK

Anuluj

? ×

OK

Anuluj

>>

Automatyczne odtwarzanie

Wykres

>>

Podgląd pik ► = = ( < <> >> | ++ ++ ++ | > | Ag <

Otwierany obiekt

Pokaż okno odtwarzacza

Otwierany komponent

Przebiegi

O Schemat O Raport

Aktywne okno 🛛 pozostaw 💙

Wymagane potwierdzenie realizacji

Tytuł okna

| Przekaż datę i tryb przeglądania do otwieranego schematu/raportu<br>↓względniaj dane raportowe bieżące przy przekazywaniu daty                                                                                                    |  |  |  |  |
|----------------------------------------------------------------------------------------------------|--|--|--|--|
| Odtwarzanie zachowanego rozmiaru dla okien typu "popup"                                                                                                    |  |  |  |  |
| Przycisk - wydruk schematu ? ×                                                                                                    |  |  |  |  |
| Drukowany schemat                                                                                                    |  |  |  |  |
|                                                                                                    |  |  |  |  |
| Anuluj                                                                                                    |  |  |  |  |
| 🔿 Podgląd wydruku                                                                                                    |  |  |  |  |
| Wydruk                                                                                                    |  |  |  |  |
| Parametry wydruku:                                                                                                    |  |  |  |  |
| Jedna skala na wszystkich stronach wydruku                                                                                                    |  |  |  |  |
| V Ukryj pasek tytułowy na wydruku                                                                                                    |  |  |  |  |
| Vymagane potwierdzenie realizacji                                                                                                    |  |  |  |  |
| Orientacja 🖌                                                                                                    |  |  |  |  |
|                                                                                                    |  |  |  |  |
| Domyślny zakres stron wydruku: 1,3-4                                                                                                    |  |  |  |  |
|                                                                                                    |  |  |  |  |
| Image: Strate Strate |  |  |  |  |
| Rozmiećć<br>Rozmiećć<br>Rozmiar Wysokołć Szerokość                                                                                                    |  |  |  |  |
| Dopasuj                                                                                                    |  |  |  |  |
| Wykresy f(t)  Raporty Dane histore                                                                                                    |  |  |  |  |
| Sygnalizacja przekroczeń Dane oreżące +<br>Dane archiwalne +<br>Dane godzinowe +                                                                                                    |  |  |  |  |
| Dawł dosowa -<br>Dawł dorszow -<br>Dodaj do<br>Połskie śrak<br>Połskie średnia<br>Połskie Ankimum<br>Połskie Ankimum<br>Połskie Ankimum<br>Połskie Sama przepływów<br>Połskie Sama przepływów                                                                                                    |  |  |  |  |
| Descendes de de desueb                                                                                                    |  |  |  |  |
| Tun darurch randous and in the state                                                                                                    |  |  |  |  |
| - 36 cellarut Tahraraka Anterioka a                                                                                                    |  |  |  |  |
| Żródło TARGI v >>                                                                                                    |  |  |  |  |
| Zmienna test >>                                                                                                    |  |  |  |  |
| Mnożnija 1.0 >>> Uwzględnij przy                                                                                                    |  |  |  |  |
| Przegunięcie 0.0 >> minkmax skali<br>Przegunięcie otawu (sek 1) 0 A Wujświetł                                                                                                    |  |  |  |  |
| Skala Test v + wykresu                                                                                                    |  |  |  |  |
| Wykres<br>Bodzaj schodkowy V Tursiwi                                                                                                    |  |  |  |  |
| Ignoruj status: Błąd transmisji 🖌 Grubość linii 1 🗘                                                                                                    |  |  |  |  |
| Ignoruj status: Błąd obliczenia 🕑 Kglor 📃 💌                                                                                                    |  |  |  |  |
| Uwzględniaj wyłącznie status: Dierunerk i tysuł od rewej w                                                                                                    |  |  |  |  |
| Początek układu rysowania                                                                                                    |  |  |  |  |
| Wartość     D     Ona krawędź     Górna krawędź                                                                                                    |  |  |  |  |
| OK Anuluj                                                                                                    |  |  |  |  |
| ]                                                                                                    |  |  |  |  |
| Element Biblioteki ? ×                                                                                                    |  |  |  |  |
|                                                                                                    |  |  |  |  |
| Canada 1010                                                                                                    |  |  |  |  |
| Szerokość 1910 🜩 OK                                                                                                    |  |  |  |  |
| Szerokość 1910 ‡ OK<br>Wysokość 660 ‡ Anuluj                                                                                                    |  |  |  |  |
| Szerokość 1990 � OK<br>Wysokość 660 � Anuluj<br>Tło<br>● brak O schematu O własne IV                                                                                                    |  |  |  |  |
| Szerokość 1310 + OK<br>Wysokość 660 + Anuluj<br>Tło<br>• brak oschematu owłasne v                                                                                                    |  |  |  |  |
| Szerokość 1910 🗢 OK<br>Wysokość 660 🗢 Anuluj<br>Tło<br>© brak oschematu owłasne v<br>Wyświetlanie statycznie v<br>Crustofó 1 0 0 10 10 10 10 10                                                                                                    |  |  |  |  |
| Szerokość 1910 ↔ OK<br>Wysokość 660 ↔ Anuluj<br>Tło<br>● brak oschematu owłasne v<br>Wyświetlanie statycznie v<br>Częstość 1 ↓ Liczba klatek 1 ↓                                                                                                    |  |  |  |  |
| Szerokość 1910 ↔ OK<br>Wysokość 660 ↔ Anuluj<br>Tło<br>● brak schematu własne v<br>Wyświetlanie statycznie v<br>Częstość 1 ÷ Liczba klatek 1 ÷<br>Parametry wydłuku<br>Videlu na jiednej ktereja                                                                                                    |  |  |  |  |
| Szerokość 1930 ↔ OK<br>Wysokość 660 ↔ Anuluj<br>Tło<br>● brak schematu własne ♥<br>Wyświetlanie statycznie ♥<br>Częstość 1 ↓ Liczba klatek 1 ↓<br>Parametry wydłuku<br>Wydruk na jednej stronie<br>Ukryi pasek tytułowy na wydłuku                                                                                                    |  |  |  |  |
| Szerokość 1510 ↔ OK<br>Wysokość 560 ↔ Anuluj<br>Tro<br>● brak schematu • własne •<br>Ugświetlanie statycznie •<br>Częstość 1 ↓ Liczba klatek 1 ¢<br>Parametry wydruku<br>Wydruk na jednej stronie<br>Ukryj pasek tytułowy na wydruku<br>Orientacja •                                                                                                    |  |  |  |  |
| Szerokość S60 ♥ OK<br>Wysokość 660 ♥ Anuluj<br>Tro<br>● brak schematu • własne ♥<br>Ugświetlanie statycznie ♥<br>Częstość 1 ♥ Ljczba klatek 1 ♥<br>Parametry wydruku<br>Wydruk na jednej stronie<br>Uktyj pasek tytułowy na wydruku<br>Otientacja ●<br>● Pionowa ● Pozioma                                                                                                    |  |  |  |  |

wyboru *Początek układu rysowania*. Domyślna wartość 0 oznacza (np. dla wykresów z wypełnieniem lub typu słupkowego) rysowanie wartości dodatnich od zera w górę, a ujemnych - w dół. Pozostałe opcje pozwalają na ustalenie poziomu rozpoczęcia rysowania od dolnej lub górnej krawędzi obszaru prezentującego przebiegi.

## • Przerwanie pobierania danych w oknie wykresu f(t)

W oknie wykresu f(t) istnieje możliwość przerwania procesu pobierania danych za pomocą klawisza Escape.

## Parametry wydruku elementu biblioteki

Okno z właściwościami elementu biblioteki zostało rozbudowane o grupę parametrów umożliwiających skonfigurowanie jego wydruku.

## Moduł skryptów ProcWin

### • Diagnostyka połączeń z serwerami FTP i HTTP

Nowe słowa kluczowe *FTP\_INIT, FTP\_RESULT, HTTP\_INIT, HTTP\_RESULT* pozwalają na monitorowanie połączeń z serwerami FTP lub HTTP. Szczegółowe informacje zostały przedstawione w dokumentacji modułu.

## Serwer systemu TelSrv

• Katalogi pochodne - kopiowanie parametrów poprzez schowek Windows

- Kopiowanie i wklejanie definicji obiektu dla źródła
- Informacje o błędach w obsłudze klucza sprzętowego HASP

## Serwer OPCHDASrv

• Serwer eksportu danych według standardu OPC HDA

## Serwer TXTSrv

• Nowy parametr konfiguracyjny Separator liczbowy

## **Sterownik SRTP**

• Sterownik dla urządzeń Ge-Fanuc (SRTP/SNP)

## **Sterownik FINS**

• Sterownik dla urządzeń Omron (FINS)

## **Podsystem MK**

Pole umożliwiające zdefiniowanie opisu

## **Moduł Starter**

- Synchronizacja ścieżek na liście aplikacji
- Wymuszenie zamknięcia aplikacji

## **TelWin WebInterface**

• Dostosowanie podsystemu do zmian wprowadzonych w kliencie wizualizacji TelView oraz w przeglądarkach WWW.

UWAGA!!!

Zainstalowanie najnowszej wersji systemu TelWin SCADA® 6.03.0 wymaga przeinstalowania podsystemu TelWin WebInterface.

Należy zwrócić szczególną uwagę na przyporządkowaną do podsystemu pulę aplikacji w IIS, która musi wskazywać na architekturę .NET Framework v4.0 lub nowszą.

50

| Aby usunąć swój | adres z naszej | listy wysyłkowej, | <u>kliknij tutaj</u> . |
|-----------------|----------------|-------------------|------------------------|
| , , , ,         | 5              |                   |                        |

| Masz pytania lub l | komentarze     | ' Przeslij je j | pocztą e-ma | il na adres |
|--------------------|----------------|-----------------|-------------|-------------|
| subskrypcja@tel-s  | ster.pl lub za | dzwoń na n      | umer +48 6  | 1 842-57-   |